PODRĘCZNIK UŻYTKOWNIKA APLIKACJI FORMULARZ UPROSZCZONY

# **SPIS TREŚCI**

| 1.Opis ogólny systemu informatycznego                | 3  |
|------------------------------------------------------|----|
| Przedstawienie systemu informatycznego               | 3  |
| 2.Instrukcja użytkowania narzędzia                   | 3  |
| Uzyskiwanie dostępu do narzędzia                     | 3  |
| Wybór formularza                                     | 4  |
| Nagłówek                                             | 5  |
| Podmiot                                              | 7  |
| Sprzedaż                                             | 8  |
| Zakup                                                | 14 |
| Deklaracja                                           | 18 |
| Wysyłka JPK                                          | 21 |
| Podgląd pliku / Wczytywanie zapisanej kopii roboczej | 22 |

#### 1. OPIS OGÓLNY SYSTEMU INFORMATYCZNEGO

Przedstawienie systemu informatycznego

Narzędzie Formularz uproszczony służy do wypełniania plików JPK\_V7K oraz JPK\_V7M. Narzędzie umożliwia także pobieranie pliku wypełnionego formularza w formacie XML, wczytywanie oraz podgląd w formie PDF.

#### 2. INSTRUKCJA UŻYTKOWANIA NARZĘDZIA

#### Uzyskiwanie dostępu do narzędzia

Dostęp do narzędzia realizowany jest za pośrednictwem przeglądarki internetowej (Chrome, Firefox, Opera, Safari) uruchomionej na komputerze użytkownika.

Minimalne kompatybilne wersje przeglądarek:

- Google Chrome 58.x,
- Mozilla Firefox 63.x,
- Opera 56.x,
- Safari 12.x.

Aplikacja dostępna jest na stronie Portalu Podatkowego w zakładce VAT – Jednolity Plik Kontrolny – JPK\_VAT z deklaracją – Bezpłatne narzędzia

Kafelek Formularz Uproszczony [1] uruchamia narzędzie.

→

#### Pozostałe narzędzia

#### Klient JPK WEB

Podpisywanie i wysyłanie wszystkich Jednolitych Plików Kontrolnych do systemu Ministerstwa Finansów Formularz uproszczony → Przygotowanie pliku JPK\_VAT według struktur JPK\_V7M oraz JPK\_V7K Podgląd i edycja pliku → Wyświetlanie plików JPK\_VAT (.xml) w formie wizualnej oraz edycja wcześniej zapisanej kopii roboczej

1

## Wybór formularza

| 👷 podatki.go                                 | <b>v.pl</b>   Bezpłatne na | arzędzia do generowani | a i wysyłania JPK - Form | ularz uproszczony |                |
|----------------------------------------------|----------------------------|------------------------|--------------------------|-------------------|----------------|
| Uybór formularza                             |                            | Podmiot                | <br>Sprzedaż             | Zakup             | <br>Deklaracja |
| Formu                                        | ularz upro                 | szczony                |                          |                   | 2              |
| Wybór formu                                  | larza*                     |                        |                          |                   |                |
| <ul> <li>JPK_V7M</li> <li>JPK_V7K</li> </ul> |                            | 3                      |                          |                   |                |
| Cel złożenia*                                | po raz pierwszy            | 4                      |                          |                   |                |
| 2 - korekta<br>Elementy stru                 | uktury*                    | 5                      |                          |                   |                |
|                                              |                            |                        |                          |                   |                |
| Anuluj                                       |                            |                        |                          |                   | Dalej          |

W górnej belce formularza wyświetlane są etapy wypełniania formularza **[2]**. Aktualny etap jego wypełniania podświetlony jest na niebiesko.

W kroku pierwszym użytkownik wybiera rodzaj formularza [3] spośród następujących opcji:

- JPK\_V7M,
- JPK\_V7K.

W drugim kroku wybiera cel złożenia [4]:

- złożenie po raz pierwszy,
- korekta.

Następnie użytkownik wybiera element struktury [5]. W przypadku wyboru złożenia po raz pierwszy:

- ewidencja z deklaracją (dotyczy JPK\_V7M i JPK\_V7K),
- ewidencja (dotyczy JPK\_V7K).

W przypadku wyboru korekty:

- ewidencja z deklaracją,
- ewidencja,
- deklaracja.

Wybranie przycisku "Anuluj" **[6]** spowoduje wyjście z formularza i wyświetlenie strony głównej z kafelkami. Po wyborze przycisku "Dalej" **[7]** użytkownik przechodzi do ekranu wprowadzania danych nagłówka.

## Nagłówek

|                |                   | 0                             |                                                                  | 0                                   |            |
|----------------|-------------------|-------------------------------|------------------------------------------------------------------|-------------------------------------|------------|
| bór formularza | Nagłówek          | Podmiot                       | Sprzedaż                                                         | Zakup                               | Deklarad   |
| Form           | ularz IDK         | 1/714                         |                                                                  |                                     |            |
| Ewidenci       | ia z deklaracia ( | _v / IVI<br>złożenie po raz p | ier₩szV) zmień ✔                                                 |                                     |            |
|                |                   |                               |                                                                  |                                     |            |
| Nagłówe        | k                 |                               |                                                                  |                                     |            |
| Kod urzędu*    |                   | -  <sup>8</sup>               | <ul> <li>Zacznij wpisywać miasto, d<br/>automatycznie</li> </ul> | zielnicę lub nazwę urzędu, kod uzu  | ipełni się |
| Pozliczonicu   | minsionamo        | J                             |                                                                  |                                     |            |
| Okres*         | mesięczne         |                               | White okres on 2020 10 (                                         | naździernik) 2020 11 (lietonad) etc |            |
| RRRR-MM        |                   | <b>J</b>                      | () whise ones, np. 2020-10 (                                     |                                     |            |
|                |                   |                               |                                                                  |                                     |            |
| Wsterz         | 10                |                               |                                                                  | Zanisz XMI                          | Dalai      |
| WSTecz         |                   |                               |                                                                  |                                     | Dalej      |

Na ekranie nagłówka użytkownik wypełnia pola :

- Kodu urzędu po wpisaniu liczb lub początku miasta, dzielnicy lub nazwy urzędu wyświetla się lista urzędów skarbowych, które można wybrać **[8]**,
- Okres użytkownik wybiera okres, którego będzie dotyczył plik JPK **[9]**, jednakże nie może być wcześniejszy niż:
  - dla JPK\_V7M 2020-10 (październik 2020),
  - o dla JPK\_V7K 2020-4 (IV kwartał 2020).

Wybranie przycisku "Wstecz" **[10]** w dowolnym etapie wypełniania formularza spowoduje powrót do poprzedniego etapu jego wypełniania. Przejście do poprzedniego ekranu poprzedza komunikat: "Jeśli wprowadzisz zmiany w poprzednich etapach, pamiętaj, aby przed zapisem .xml przejść do końca procesu, co pozwoli zaktualizować wszystkie dane, które są przeliczane automatycznie. Czy na pewno chcesz przejść do poprzednich etapów?"

Wybór przycisku "Zapisz XML" **[11]** w dowolnym etapie wypełnienia formularza spowoduje wygenerowanie pliku JPK w formacie XML wypełnionego danymi wprowadzonymi w formularzu. Plik zostanie pobrany i zapisany na komputerze użytkownika (domyślnie folder C:\Użytkownicy\XXXX\Pobrane, gdzie XXXX to nazwa użytkownika). W celu dalszej edycji pliku można skorzystać z funkcjonalności formularza uproszczonego "Podgląd i edycja pliku" (opis na stronie 22 podręcznika – Podgląd pliku / Wczytywanie zapisanej kopii roboczej).

Formularz zasygnalizuje błędnie wypełnione lub niewypełnione pola odpowiednim komunikatem oraz podkreślając je czerwoną linią w formularzu:

|                                                                                            |                 | 0                 | 0                                                                        |                                                                       | 0         |
|--------------------------------------------------------------------------------------------|-----------------|-------------------|--------------------------------------------------------------------------|-----------------------------------------------------------------------|-----------|
| ór formularza                                                                              | Nagłówek        | Podmiot           | Sprzedaż                                                                 | Zakup                                                                 | Deklara   |
| Formu                                                                                      | ılarz JPK       | V7M               |                                                                          |                                                                       |           |
| Ewidencja                                                                                  | z deklaracją (z | złożenie po raz p | ierwszy) zmień 🖍                                                         |                                                                       |           |
| Nagłówek                                                                                   | r               |                   |                                                                          |                                                                       |           |
| Kod urzedu*                                                                                |                 |                   |                                                                          |                                                                       |           |
| Kou urzęuu.                                                                                |                 |                   | <ul> <li>Zacznij wpisywać miasto, o<br/>automatycznie</li> </ul>         | dzielnicę lub nazwę urzędu, kod uzuj                                  | pełni się |
| Wybierz                                                                                    |                 | 1                 |                                                                          |                                                                       |           |
| Wybierz<br>Pole jest wymagane                                                              |                 |                   |                                                                          |                                                                       |           |
| Wybierz Pole jest wymagane Rozliczenie: m                                                  | iesięczne       |                   |                                                                          |                                                                       |           |
| Wybierz<br>Pole jest wymagane<br>Rozliczenie: m<br>Okres*                                  | iesięczne       |                   | <ul> <li>Wpisz okres, np. 2020-10</li> </ul>                             | (październik), 2020-11 (listopad) etc.                                |           |
| Wybierz<br>Pole jest wymagane<br>Rozliczenie: m<br>Okres*<br>RRRR-MM                       | iesięczne       |                   | (j) Wpisz okres, np. 2020-10                                             | październik), 2020-11 (listopad) etc.                                 |           |
| Wybierz<br>Pole jest wymagane<br>Rozliczenie: m<br>Okres*<br>RRRR-MM<br>Pole jest wymagane | iesięczne       |                   | <ul> <li>Wpisz okres, np. 2020-10</li> <li>Aby przejść dalej,</li> </ul> | (październik), 2020-11 (listopad) etc.<br>uzupełnij wszystkie wymagan | ne pola X |

Użytkownik musi wypełnić poprawnie wymagane pola - dopiero wtedy może przejść do kolejnego etapu. Po wyborze przycisku "Dalej" **[12]** użytkownik zostanie przeniesiony do ekranu danych podmiotu.

### Podmiot

| 🖁 podatki.go                                                                          | <b>v.pl</b>   Bezpłatne n | arzędzia do generowar | iia i wysyłania JPK - Forn                                           | nularz uproszczony                |                     |
|---------------------------------------------------------------------------------------|---------------------------|-----------------------|----------------------------------------------------------------------|-----------------------------------|---------------------|
| ybór formularza                                                                       | ✓ Nagłówek                | Podmiot               | Sprzedaż                                                             | Zakup                             | Deklaracja          |
| Formu                                                                                 | ılarz 1PK                 | V7M                   |                                                                      |                                   |                     |
| Ewidencja                                                                             | a z deklaracją (z         | łożenie po raz pi     | erwszy) zmień 🖍                                                      |                                   |                     |
| Podmiot      osoba fizycz     osoba niefiz  NIP*      XXXXXXXXX  Imię* Imię Nazwisko* | zna<br>zyczna             | .13                   | 14<br>(i) Nazwiska dwuczłonowe n                                     | ależy wprowadzić z łącznikiem (z: | nak "-") bez użycia |
| Data urodzenia                                                                        | *                         |                       | spacji.                                                              |                                   |                     |
| DD-MM-RRRR                                                                            |                           |                       | <ul> <li>Aby zmienić rok, kliknij w i<br/>miesiąc i dzień</li> </ul> | rok bieżący i wybierz odpowiedni  | rok, a następnie    |
| Adres e-mail*                                                                         | cie nazwa@nazwa.pl        |                       |                                                                      |                                   |                     |
| Telefon                                                                               |                           |                       |                                                                      |                                   |                     |
| Wpisz numer te                                                                        | lefonu                    |                       | )                                                                    |                                   | (15)                |
| Wstecz                                                                                |                           |                       |                                                                      | Zapisz XML                        | Dalej               |

W pierwszym etapie użytkownik określa rodzaj podmiotu [13]:

- osoba fizyczna,
- osoba niefizyczna.

Następnie uzupełnia pozostałe pola formularza [14].

1) w przypadku osoby fizycznej:

- NIP (pole wymagane),
- Imię (pole wymagane),
- Nazwisko (pole wymagane),
- Data urodzenia (pole wymagane),
- Adres email (pole wymagane),
- Telefon.

2) w przypadku osoby niefizycznej:

- NIP (pole wymagane),
- Pełna nazwa (pole wymagane),
- Adres email (pole wymagane),
- Telefon.

Po wyborze przycisku "Dalej" [15] użytkownik przechodzi do ekranu danych sprzedaży.

#### Sprzedaż

|                 |                  | <b>O</b>          |                                                             |                                  | O                 |
|-----------------|------------------|-------------------|-------------------------------------------------------------|----------------------------------|-------------------|
| /bor formularza | Nagłówek         | Podmiot           | Sprzedaż                                                    | Zakup                            | Deklar            |
| Formu           | ularz JPK        | _V7M              |                                                             |                                  |                   |
| Ewidencja       | a z deklaracją ( | złożenie po raz p | erwszy) zmień 🖍                                             |                                  |                   |
| Dane spr        | zedaży           |                   |                                                             |                                  |                   |
| Ewidencja sp    | rzedaży 16       |                   | <ul> <li>Ewidencja zawierająca dai<br/>należnego</li> </ul> | ne pozwalające na prawidłowe ro: | zliczenie podatku |
| + Dodaj pozycje |                  |                   | nalezhego                                                   |                                  |                   |
| Sumy kontrol    | ne sprzedaży     |                   |                                                             |                                  |                   |
| Liczba wierszy  | sprzedaży*       | 17                |                                                             | zakresie rozliczenia podatku pol | eżnago w okrasja  |
| <b>a</b> 0      |                  |                   | którego dotyczy JPK. Jeże                                   | li ewidencja nie z               | ezhego, w okiesie |
| Podatek należ   | ny*              | 18                |                                                             | uidanaii u akraala któraza datus | THE DEC AND A     |
| ₿ 0.00          |                  |                   | kwot z K_16, K_18, K_20,                                    | K_24, K_26, K_28, K_30,          |                   |
|                 |                  |                   | Czytaj więcej                                               |                                  | 19                |

Ekran prezentuje następujące elementy:

- Ewidencja sprzedaży przycisk "Dodaj pozycję" [16],
- Sumy kontrolne sprzedaży (pola wypełniane automatycznie) okna: "Liczba wierszy sprzedaży" [17] (Liczba wierszy ewidencji w zakresie rozliczenia podatku należnego, w okresie którego dotyczy JPK. Jeżeli ewidencja nie zawiera wierszy należy wykazać "O") i "Podatek należny" [18] (Podatek należny według ewidencji w okresie, którego dotyczy JPK suma kwot z K\_16, K\_18, K\_20, K\_24, K\_26, K\_28, K\_30, K\_32, K\_33 i K\_34 pomniejszona o kwotę z K\_35 i K\_36, z wyłączeniem faktur, o których mowa w art. 109 ust. 3d ustawy (oznaczonych FP). Jeżeli w ewidencji nie wypełniono żadnego ze wskazanych elementów, wówczas należy wykazać "0.00").

W przypadku braku dokumentów sprzedaży, użytkownik może przejść do ekranu danych zakupu po wyborze przycisku "Dalej" [19].

Dodanie pozycji sprzedaży możliwe jest po wybraniu przycisku "Dodaj pozycję" **[16]**. Po jego wybraniu system wyświetli ekran Nowego wpisu ewidencji sprzedaży:

| ••••••                                                                                                    | spizeuazy                                                                                                    |       |
|----------------------------------------------------------------------------------------------------|----------------------------------------------------------------------------------------------------|-------|
| Kod kraju nadania                                                                                                    |                                                                                                    |       |
| Wybierz lub wpisz kraj nadania 🐱                                                                                                    | Kod kraju nadania numeru, za pomocą którego nabywca, dostawc<br>usługodawca jest zidentyfikowany na potrzeby podatku I                                                                                                    | a lub |
| Numer kontrahenta*                                                                                                    | Czytaj więcej                                                                                                    |       |
| Wpisz numer                                                                                                    | Numer, za pomocą którego nabywca, dostawca lub usługodawca j<br>zidentyfikowany na potrzeby podatku lub podatku od warto                                                                                                    | iest  |
| Nazwa kontrahenta*                                                                                                    | Czytaj więcej                                                                                                    |       |
| Wpisz nazwę kontrahenta                                                                                                    | <ul> <li>Imię i nazwisko lub nazwa nabywcy, dostawcy lub usługodawcy</li> </ul>                                                                                                    |       |
| Dowód sprzedaży*                                                                                                    |                                                                                                    |       |
| Wpisz numer                                                                                                    | i) Numer dowodu                                                                                                    |       |
| Data wystawienia* Data sprzedaży                                                                                                    |                                                                                                    |       |
| RRRR-MM-DD                                                                                                    | <ul> <li>Data sprzedaży - data dokonania lub zakończenia dostawy towaró<br/>wskoacji u ubwi lub dota otrzymenja zaplatu.</li> </ul>                                                                                                    | w lub |
| Oznaczenie dowodu sprzedaży (TypDokumentu)                                                                                                    |                                                                                                    |       |
| Wybierz ·                                                                                                    |                                                                                                    |       |
| + Dodaj informacje                                                                                                    | 21                                                                                                    |       |
| + Dodaj informacje     Dodaj informacje     Korekta podstawy opodatkowania oraz podatku nale     korekta, o której mowa w art. 89a ust. 1 i 4 ustawy Wysokość podstawy opodatkowa                                                                                                    | 21<br>22<br><sup>sźnego</sup><br>nia i podatek należny                                                                                                    |       |
| Dodaj informacje     Dodaj informacje     Korekta podstawy opodatkowania oraz podatku nale     korekta, o której mowa w art. 89a ust. 1 i 4 ustawy     Wysokość podstawy opodatkowa     + Dodaj pozycje                                                                                                    | 21<br>22<br>eźnego<br>nia i podatek należny                                                                                                    |       |
| Dodaj informacje      Dodaj informacje      Korekta podstawy opodatkowania oraz podatku nale     korekta, o której mowa w art. 89a ust. 1 i 4 ustawy      Wysokość podstawy opodatkowa      + Dodaj pozycje      Nazwa                                                                                                    | 21<br>22<br>sźnego<br>nia i podatek należny<br>Kwota [PLN]                                                                                                    | (i    |
| H Dodaj informacje     Dodaj informacje     Korekta podstawy opodatkowania oraz podatku nale     korekta, o której mowa w art. 89a ust. 1 i 4 ustawy     Wysokość podstawy opodatkowania vynikająca z dostawy te     terytorium kraju, opodatkowania wynikająca z dostawy te     zgodnie z art. 89a ust. 1 i 4 ustawy (K_19)                                                                                                    | 21         22         sznego         nia i podatek należny         Kwota [PLN]         owarów oraz świadczenia usług na<br>iwzględnieniem korekty dokonanej         Image: Strategy of the strategy of the strategy of                        |       |
| Dodaj informacje     Dodaj informacje     Korekta podstawy opodatkowania oraz podatku nale     korekta, o której mowa w art. 89a ust. 1 i 4 ustawy     Wysokość podstawy opodatkowania vynikająca z dostawy tw     terytorium kraju, opodatkowanych stawką 22% albo 23%, z u     zgodnie z art. 89a ust. 1 i 4 ustawy (K_19)     Wysokość podstku należnego wynikająca z dostawy towarów     terytorium kraju, opodatkowanych stawką 22% albo 23%, z u     zgodnie z art. 89a ust. 1 i 4 ustawy (K_20) | 21         22         sznego         nia i podatek należny         warów oraz świadczenia usług na<br>względnieniem korekty dokonanej         Iwoza Świadczenia usług na<br>względnieniem korekty dokonanej         Iwoza świadczenia usług na<br>względnieniem korekty dokonanej                                                                                                    |       |
| H Dodaj informacje     Dodaj informacje     Korekta podstawy opodatkowania oraz podatku nale     korekta, o której mowa w art. 89a ust. 1 i 4 ustawy     Wysokość podstawy opodatkowania vynikająca z dostawy terytorium kraju, opodatkowanych stawką 22% albo 23%, z u     zgodnie z art. 89a ust. 1 i 4 ustawy (K_19)     Wysokość podatku należnego wynikająca z dostawy towarów terytorium kraju, opodatkowanych stawką 22% albo 23%, z u     zgodnie z art. 89a ust. 1 i 4 ustawy (K_20)          | 21         22         sznego         nia i podatek należny         warów oraz świadczenia usług na względnieniem korekty dokonanej         Image: Strazy Strazy Str |       |

Nowy wpis w ewidencji sprzedaży zawiera kolejno pola:

- "Kod kraju nadania" Kod kraju nadania numeru, za pomocą którego nabywca, dostawca lub usługodawca jest zidentyfikowany na potrzeby podatku lub podatku od wartości dodanej,
- "Numer kontrahenta" (pole obowiązkowe) Numer, za pomocą którego nabywca, dostawca lub usługodawca jest zidentyfikowany na potrzeby podatku lub podatku od wartości dodanej, bez literowego kodu kraju,

- "Nazwa kontrahenta" (pole obowiązkowe) Imię i nazwisko lub nazwa nabywcy, dostawcy lub usługodawcy,
- "Dowód sprzedaży" (pole obowiązkowe) Numer dowodu,
- "Data wystawienia" (pole obowiązkowe),
- "Data sprzedaży" data dokonania lub zakończenia dostawy towarów lub wykonania usługi lub data otrzymania zapłaty,
- Lista rozwijalna "Oznaczenie dowodu sprzedaży" [20], zawierająca kolejno pozycje:
  - Brak (w przypadku braku oznaczenia dowodu sprzedaży),
  - o RO Dokument zbiorczy wewnętrzny zawierający sprzedaż z kas rejestrujących,
  - WEW Dokument wewnętrzny,
  - FP Faktura, o której mowa w art. 109 ust. 3d ustawy (wybór tej pozycji spowoduje, że wpis nie zostanie uwzględniony w podsumowaniu podatku należnego).
- Oznaczenie dotyczące dostawy i świadczenia usług przycisk "Dodaj informacje" [21]. Po jego naciśnięciu system wyświetli listę możliwych do wybrania pozycji:
  - Dostawa napojów alkoholowych alkoholu etylowego, piwa, wina, napojów fermentowanych i wyrobów pośrednich, w rozumieniu przepisów o podatku akcyzowym (GTU-01),
  - o Dostawa towarów, o których mowa w art. 103 ust. 5aa ustawy (GTU\_02),
  - Dostawa oleju opałowego w rozumieniu przepisów o podatku akcyzowym oraz olejów smarowych, pozostałych olejów o kodach CN od 2710 19 71 do 2710 19 99, z wyłączeniem wyrobów o kodzie CN 2710 19 85 (oleje białe, parafina ciekła) oraz smarów plastycznych zaliczanych do kodu CN 2710 19 99, olejów smarowych o kodzie CN 2710 20 90, preparatów smarowych objętych pozycją CN 3403, z wyłączeniem smarów plastycznych objętych tą pozycją (GTU\_03),
  - Dostawa wyrobów tytoniowych, suszu tytoniowego, płynu do papierosów elektronicznych i wyrobów nowatorskich, w rozumieniu przepisów o podatku akcyzowym (GTU\_04),
  - Dostawa odpadów wyłącznie określonych w poz. 79-91 załącznika nr 15 do ustawy (GTU\_05),
  - Dostawa urządzeń elektronicznych oraz części i materiałów do nich, wyłącznie określonych w poz. 7-9, 59-63, 65, 66, 69 i 94-96 załącznika nr 15 do ustawy (GTU\_06),
  - Dostawa pojazdów oraz części samochodowych o kodach wyłącznie CN 8701 8708 oraz CN 8708 10 (GTU\_07),
  - Dostawa metali szlachetnych oraz nieszlachetnych wyłącznie określonych w poz. 1-3 załącznika nr 12 do ustawy oraz w poz. 12-25, 33-40, 45, 46, 56 i 78 załącznika nr 15 do ustawy (GTU\_08),
  - Dostawa leków oraz wyrobów medycznych produktów leczniczych, środków spożywczych specjalnego przeznaczenia żywieniowego oraz wyrobów medycznych, objętych obowiązkiem zgłoszenia, o którym mowa w art. 37av ust. 1 ustawy z dnia 6 września 2001 r. Prawo farmaceutyczne (Dz. U. z 2019 r. poz. 499, z późn. zm.) (GTU\_09),
  - Dostawa budynków, budowli i gruntów (GTU\_10),
  - Świadczenie usług w zakresie przenoszenia uprawnień do emisji gazów cieplarnianych, o których mowa w ustawie z dnia 12 czerwca 2015 r. o systemie handlu uprawnieniami do emisji gazów cieplarnianych (Dz. U. z 2018 r. poz. 1201 i 2538 oraz z 2019 r. poz. 730, 1501 i 1532) (GTU\_11),
  - Świadczenie usług o charakterze niematerialnym wyłącznie: doradczych, księgowych, prawnych, zarządczych, szkoleniowych, marketingowych, firm centralnych (head offices), reklamowych, badania rynku i opinii publicznej, w zakresie badań naukowych i prac rozwojowych (GTU\_12),

- Świadczenie usług transportowych i gospodarki magazynowej Sekcja H PKWiU 2015 symbol ex 49.4, ex 52.1 (GTU\_13).
- Oznaczenie dotyczące procedur przycisk "Dodaj informacje" [22]. Po jego naciśnięciu system wyświetli listę możliwych do wybrania pozycji:
  - Dostawa w ramach sprzedaży wysyłkowej z terytorium kraju, o której mowa w art. 23 ustawy (SW),
  - Świadczenie usług telekomunikacyjnych, nadawczych i elektronicznych, o których mowa w art. 28k ustawy (EE),
  - Istniejące powiązania między nabywcą a dokonującym dostawy towarów lub usługodawcą, o których mowa w art. 32 ust. 2 pkt 1 ustawy (TP),
  - Wewnątrzwspólnotowe nabycie towarów dokonane przez drugiego w kolejności podatnika VAT w ramach transakcji trójstronnej w procedurze uproszczonej, o której mowa w dziale XII rozdziale 8 ustawy (TP\_WNT),
  - Dostawa towarów poza terytorium kraju dokonana przez drugiego w kolejności podatnika VAT w ramach transakcji trójstronnej w procedurze uproszczonej, o której mowa w dziale XII rozdziale 8 ustawy (TT\_D),
  - Świadczenie usług turystyki opodatkowane na zasadach marży zgodnie z art. 119 ustawy (MR\_T) - jeśli zaznaczone jest pole MR\_T aplikacja nie przenosi z ewidencji do deklaracji marży ujemnej, tj. zapisu kwoty podstawy opodatkowania "in minus" oraz kwoty podatku należnego "O",
  - Dostawa towarów używanych, dzieł sztuki, przedmiotów kolekcjonerskich i antyków, opodatkowana na zasadach marży zgodnie z art. 120 ustawy (MR\_UZ) jeśli zaznaczone jest pole MR\_UZ aplikacja nie przenosi z ewidencji do deklaracji marży ujemnej, tj. zapisu kwoty podstawy opodatkowania "in minus" oraz kwoty podatku należnego "0",
  - Wewnątrzwspólnotowa dostawa towarów następująca po imporcie tych towarów w ramach procedury celnej 42 (import) (I\_42),
  - Wewnątrzwspólnotowa dostawa towarów następująca po imporcie tych towarów w ramach procedury celnej 63 (import) (I\_63),
  - Transfer bonu jednego przeznaczenia dokonany przez podatnika działającego we własnym imieniu, opodatkowany zgodnie z art. 8a ust. 1 ustawy (B\_SPV),
  - Dostawa towarów oraz świadczenie usług, których dotyczy bon jednego przeznaczenia na rzecz podatnika, który wyemitował bon zgodnie z art. 8a ust. 4 ustawy (B\_SPV\_DOSTAWA),
  - Świadczenie usług pośrednictwa oraz innych usług dotyczących transferu bonu różnego przeznaczenia, opodatkowane zgodnie z art. 8b ust. 2 ustawy (B\_MPV\_PROWIZJA),
  - Transakcja objęta obowiązkiem stosowania mechanizmu podzielonej płatności (MPP).
- Korekta podstawy opodatkowania oraz podatku należnego checkbox korekta, o której mowa w art. 89a ust. 1 i 4 ustawy – jeśli zaznaczone jest to pole wówczas wprowadzenie minusowych wartości do ewidencji spowoduje dodatkowo uzupełnienie wartości w części deklaracyjnej w polach P\_68 i P\_69. Wartości dodanie nie są wliczane do sumy pól P\_68 i P\_69.
- Wysokość podstawy opodatkowania i podatek należny przycisk "Dodaj pozycje" oraz tabela z domyślnie wyświetlanymi pozycjami (K\_19 i K\_20) do wpisania kwot. Po wybraniu przycisku "Dodaj pozycje" [23] system wyświetli listę możliwych pozycji:
  - Wysokość podstawy opodatkowania wynikająca z dostawy towarów oraz świadczenia usług na terytorium kraju, zwolnionych od podatku (K\_10),
  - Wysokość podstawy opodatkowania wynikająca z dostawy towarów oraz świadczenia usług poza terytorium kraju (K\_11),
  - Wysokość podstawy opodatkowania wynikająca ze świadczenia usług, o których mowa w art. 100 ust. 1 pkt 4 ustawy (K\_12),

- Wysokość podstawy opodatkowania wynikająca z dostawy towarów oraz świadczenia usług na terytorium kraju, opodatkowanych stawką 0% (K\_13),
- Wysokość podstawy opodatkowania wynikająca z dostawy towarów, o której mowa w art. 129 ustawy (K\_14),
- Wysokość podstawy opodatkowania wynikająca z dostawy towarów oraz świadczenia usług na terytorium kraju, opodatkowanych stawką 5%, z uwzględnieniem korekty dokonanej zgodnie z art. 89a ust. 1 i 4 ustawy (K\_15),
- Wysokość podatku należnego wynikająca z dostawy towarów oraz świadczenia usług na terytorium kraju, opodatkowanych stawką 5%, z uwzględnieniem korekty dokonanej zgodnie z art. 89a ust. 1 i 4 ustawy (K\_16),
- Wysokość podstawy opodatkowania wynikająca z dostawy towarów oraz świadczenia usług na terytorium kraju, opodatkowanych stawką 7% albo 8%, z uwzględnieniem korekty dokonanej zgodnie z art. 89a ust. 1 i 4 ustawy (K\_17),
- Wysokość podatku należnego wynikająca z dostawy towarów oraz świadczenia usług na terytorium kraju, opodatkowanych stawką 7% albo 8%, z uwzględnieniem korekty dokonanej zgodnie z art. 89a ust. 1 i 4 ustawy (K\_18),
- Wysokość podstawy opodatkowania wynikająca z dostawy towarów oraz świadczenia usług na terytorium kraju, opodatkowanych stawką 22% albo 23%, z uwzględnieniem korekty dokonanej zgodnie z art. 89a ust. 1 i 4 ustawy (K\_19),
- Wysokość podatku należnego wynikająca z dostawy towarów oraz świadczenia usług na terytorium kraju, opodatkowanych stawką 22% albo 23%, z uwzględnieniem korekty dokonanej zgodnie z art. 89a ust. 1 i 4 ustawy (K\_20),
- Wysokość podstawy opodatkowania wynikająca z wewnątrzwspólnotowej dostawy towarów, o której mowa w art. 13 ust. 1 i 3 ustawy (K\_21),
- Wysokość podstawy opodatkowania wynikająca z eksportu towarów (K\_22),
- Wysokość podstawy opodatkowania wynikająca z wewnątrzwspólnotowego nabycia towarów (K\_23),
- Wysokość podatku należnego wynikająca z wewnątrzwspólnotowego nabycia towarów (K\_24),
- Wysokość podstawy opodatkowania wynikająca z importu towarów rozliczanego zgodnie z art. 33a ustawy, potwierdzona zgłoszeniem celnym lub deklaracją importową, o której mowa w art. 33b ustawy (K\_25),
- Wysokość podatku należnego wynikająca z importu towarów rozliczanego zgodnie z art. 33a ustawy, potwierdzona zgłoszeniem celnym lub deklaracją importową, o której mowa w art. 33b ustawy (K\_26),
- Wysokość podstawy opodatkowania wynikająca z importu usług, z wyłączeniem usług nabywanych od podatników podatku od wartości dodanej, do których stosuje się art. 28b ustawy (K\_27),
- Wysokość podatku należnego wynikająca z importu usług, z wyłączeniem usług nabywanych od podatników podatku od wartości dodanej, do których stosuje się art. 28b ustawy (K\_28),
- Wysokość podstawy opodatkowania wynikająca z importu usług nabywanych od podatników podatku od wartości dodanej, do których stosuje się art. 28b ustawy (K\_29),
- Wysokość podatku należnego wynikająca z importu usług nabywanych od podatników podatku od wartości dodanej, do których stosuje się art. 28b ustawy (K\_30),
- Wysokość podstawy opodatkowania wynikająca z dostawy towarów, dla których podatnikiem jest nabywca zgodnie z art. 17 ust. 1 pkt 5 ustawy (K\_31),
- Wysokość podatku należnego wynikająca z dostawy towarów, dla których podatnikiem jest nabywca zgodnie z art. 17 ust. 1 pkt 5 ustawy (K\_32),
- Wysokość podatku należnego od towarów objętych spisem z natury, o którym mowa w art. 14 ust. 5 ustawy (K\_33),

- Wysokość zwrotu odliczonej lub zwróconej kwoty wydanej na zakup kas rejestrujących, o którym mowa w art. 111 ust. 6 ustawy (K\_34),
- Wysokość podatku należnego od wewnątrzwspólnotowego nabycia środków transportu, wykazana w wysokości podatku należnego z tytułu wewnątrzwspólnotowego nabycia towarów, podlegająca wpłacie w terminie, o którym mowa w art. 103 ust. 3, w związku z ust. 4 ustawy (K\_35),
- Wysokość podatku należnego od wewnątrzwspólnotowego nabycia towarów, o których mowa w art. 103 ust. 5aa ustawy, podlegająca wpłacie w terminie, o którym mowa w art. 103 ust. 5a i 5b ustawy (K\_36).
- Pole kwotowe Sprzedaż VAT Marża Wartość sprzedaży brutto dostawy towarów i świadczenia usług opodatkowanych na zasadach marży zgodnie z art. 119 i art. 120 ustawy.

W celu dodania nowego wpisu ewidencji sprzedaży należy wybrać przycisk "Dodaj" **[24]**. System wyświetli okno Danych sprzedaży uzupełnione o tabelę z danymi nowego wpisu ewidencji sprzedaży:

| za Nagk<br>mularz<br>encja z dek<br>sprzedaży<br>cja sprzedaży | ówek P<br>S <b>JPK_V7N</b><br>laracją (złożeni                                  | Podmiot<br>M<br>ie po raz p                                                                                                 | Spra<br>DierWSZY) z<br>Ewidency<br>należneg                                                                     | zedaż<br>mień ≮<br>ja zawierająca dane poz                                                                                                    | Zakup<br>Zakup                                                                                                    | we rozliczenie podatku                                                                                                    |
|----------------------------------------------------------------|---------------------------------------------------------------------------------|----------------------------------------------------------------------------------------------------|----------------------------------------------------------------------------------------------------|----------------------------------------------------------------------------------------------------|----------------------------------------------------------------------------------------------------|----------------------------------------------------------------------------------------------------|
| mularz<br>encja z dek<br>sprzedaży<br>cja sprzedaży            | : <b>JPK_V7N</b><br>laracją (złożeni<br>,<br>,                                  | <b>V</b><br>ie po raz p                                                                                                    | Dierwszy) z<br>() Ewidencj<br>należneg                                                                          | <b>mień 🖍</b><br>ja zawierająca dane poz<br>jo                                                                                                    | cwalające na prawidło                                                                                                    | we rozliczenie podatku                                                                                                    |
| encja z dek<br><b>sprzedaży</b><br>cja sprzedaży               | laracją (złożeni                                                                | ie po raz p                                                                                                    | Dierwszy) z<br>() Ewidencj<br>należneg                                                                          | <b>mień 🖍</b><br>ja zawierająca dane poz<br>jo                                                                                                    | cwalające na prawidło                                                                                                    | we rozliczenie podatku                                                                                                    |
| sprzedaży                                                      | 25                                                                              |                                                                                                    | Ewidenci<br>należneg                                                                                            | ja zawierająca dane poz<br>jo                                                                                                    | zwalające na prawidło                                                                                                    | owe rozliczenie podatku                                                                                                    |
| cja sprzedaży                                                  | 25                                                                              |                                                                                                    | <ul> <li>Ewidencj<br/>należneg</li> </ul>                                                                       | ja zawierająca dane poz<br>jo                                                                                                    | zwalające na prawidło                                                                                                    | owe rozliczenie podatku                                                                                                    |
| pozycję                                                        | P B                                                                             |                                                                                                    | należneg                                                                                                    | 10                                                                                                    |                                                                                                    | (26)                                                                                                    |
|                                                                | )                                                                               |                                                                                                    |                                                                                                    |                                                                                                    |                                                                                                    | 20                                                                                                    |
| Numer<br>kontrahenta                                           | Nazwa kontrahenta                                                               |                                                                                                    | Numer<br>dowodu                                                                                                 | Data<br>wystawienia                                                                                                    | Podatek<br>należny                                                                                                    | Edytuj Usuń                                                                                                    |
| 1234                                                           | TEST                                                                            |                                                                                                    | 1234                                                                                                    | 2020-10-01                                                                                                    | 1.00                                                                                                    | / 0                                                                                                    |
| ontrolne sprzed                                                | lażv                                                                            |                                                                                                    |                                                                                                    |                                                                                                    |                                                                                                    |                                                                                                    |
| ierszy sprzedaży                                               | /*                                                                              |                                                                                                    |                                                                                                    |                                                                                                    |                                                                                                    | 21                                                                                                    |
|                                                                |                                                                                 |                                                                                                    | <ul> <li>Liczba w<br/>którego o</li> </ul>                                                                      | ierszy ewidencji w zakre<br>dotyczy JPK. Jeżeli ewid                                                                                                    | esie rozliczenia podat<br>dencja nie z                                                                                                    | tku należnego, w okresie                                                                                                    |
| należny*                                                       |                                                                                 |                                                                                                    | Czytaj w                                                                                                    | rięcej                                                                                                    |                                                                                                    |                                                                                                    |
|                                                                |                                                                                 |                                                                                                    | Podatek<br>kwot z K<br>Czytaj w                                                                                 | należny według ewiden<br>_16, K_18, K_20, K_24,<br><b>rięcej</b>                                                                                                    | cji w okresie, którego<br>, K_26, K_28, K_30,                                                                                                    | dotyczy JPK - suma                                                                                                    |
|                                                                |                                                                                 |                                                                                                    |                                                                                                    | ſ                                                                                                    | 7                                                                                                    |                                                                                                    |
|                                                                | Numer<br>kontrahenta<br>1234<br>ontrolne sprzec<br>ierszy sprzedaży<br>należny* | Numer<br>kontrahenta     Nazwa kontrahenta       1234     TEST       ontrolne sprzedaży<br>ierszy sprzedaży*       należny* | Numer<br>kontrahenta     Nazwa kontrahenta       1234     TEST       ontrolne sprzedaży       ierszy sprzedaży* | Numer<br>kontrahenta     Nazwa kontrahenta     Numer<br>dowodu       1234     TEST     1234       ontrolne sprzedaży<br>ierszy sprzedaży*     ()     Liczba w<br>którego o<br>Czytaj w       należny*     ()     Podatek<br>kwot z K<br>Czytaj w | Numer<br>kontrahenta         Nazwa kontrahenta         Numer<br>dowodu         Data<br>wystawienia           1234         TEST         1234         2020-10-01           ontrolne sprzedaży* <ul></ul> | Numer<br>kontrahenta         Nazwa kontrahenta         Numer<br>dowodu         Data<br>wystawienia         Podatek<br>należny           1234         TEST         1234         2020-10-01         1.00           ontrolne sprzedaży*         (i) Liczba wierszy ewidencji w zakresie rozliczenia podał<br>którego dotyczy JPK. Jeżeli ewidencja nie z<br>Czytaj więcej         (i) Podatek należny według ewidencji w okresie, którego<br>kwot z K_16, K_18, K_20, K_24, K_26, K_28, K_30, Czytaj więcej           z         Zapisz XML |

Dodanie kolejnego wpisu ewidencji sprzedaży możliwe jest poprzez użycie przycisku "Dodaj pozycję" **[25]**.

Edycja dodanego wpisu ewidencji sprzedaży następuje po użyciu symbolu ołówka 🖉 [27] w wierszu

wpisu, który będzie podlegał edycji natomiast jego usunięcie nastąpi po użyciu symbolu kosza [26].

Po wyborze przycisku "Dalej" **[28]** użytkownik przechodzi do ekranu danych Zakupu.

#### Zakup

|                 | <b>O</b>         |                   |                                                                               |                                                               | 0               |
|-----------------|------------------|-------------------|-------------------------------------------------------------------------------|---------------------------------------------------------------|-----------------|
| /bór formularza | Nagłówek         | Podmiot           | Sprzedaż                                                                      | Zakup                                                         | Deklara         |
| Formu           | ularz JPK        | V7M               |                                                                               |                                                               |                 |
| Ewidencja       | a z deklaracją ( | złożenie po raz p | oierwszy) zmień 🖍                                                             |                                                               |                 |
| Dane zak        |                  |                   |                                                                               |                                                               |                 |
| Ewidencja zak   |                  |                   | <ul> <li>Ewidencja zawierająca dar</li> </ul>                                 | ne pozwalające na prawidłowe rozl                             | iczenie podatku |
| + Dodaj pozycję |                  |                   | naliczonego                                                                   |                                                               |                 |
| Sumv kontroli   |                  |                   |                                                                               |                                                               |                 |
| Liczba wierszy  | zakupu*          | 30                |                                                                               |                                                               |                 |
| <b>a</b> 0      |                  |                   | <ul> <li>Liczba wierszy ewidencji w<br/>okresie którego dotyczy JP</li> </ul> | zakresie rozliczenia podatku nalio<br>K. Jeżeli ewidencja nie | zonego, w       |
| Podatek nalicz  | ony*             | 31                | Czytaj więcej                                                                 |                                                               |                 |
| â 0.00          |                  |                   | Razem kwota podatku nali<br>K_44, K_45, K_46, K_47.                           | czonego do odliczenia - suma kwo<br>Jeżeli w ewidencji nie w  | t z K_41, K_43, |
|                 |                  |                   | Czytaj więcej                                                                 |                                                               | (32)            |

Na ekranie Dane zakupu wyświetlane są kolejno:

- Przycisk "Dodaj pozycję" [29] umożliwiający dodanie nowego wpisu ewidencji zakupu,
- Sumy kontrolne zakupu (pola wypełniane automatycznie) "Liczba wierszy zakupu" [30] liczba wierszy ewidencji w zakresie rozliczenia podatku naliczonego, w okresie którego dotyczy JPK. Jeżeli ewidencja nie zawiera wierszy należy wykazać 0 oraz "Podatek naliczony" [31] razem kwota podatku naliczonego do odliczenia suma kwot z K\_41, K\_43, K\_44, K\_45, K\_46, K\_47. Jeżeli w ewidencji nie wypełniono żadnego ze wskazanych elementów, wówczas należy wykazać 0.00.

W przypadku braku dokumentów zakupu użytkownik może przejść do kolejnego ekranu po wyborze przycisku "Dalej" **[32]**.

Dodanie pozycji zakupu możliwe jest po wybraniu przycisku "Dodaj pozycję" **[29]**. Po jego wybraniu system wyświetli ekran Nowego wpisu ewidencji zakupu:

| Kod kraju nadania<br>Wybierz lub wpisz kraj nadania 🖌                                                                                                    | <ul> <li>Kod kraju nadania ni<br/>jest zidentyfikowany</li> </ul>                                                  | imeru, za pomocą którego dostawca lub usługodawc<br>na potrzeby podatku lub podatk  |
|----------------------------------------------------------------------------------------------------|----------------------------------------------------------------------------------------------------|-------------------------------------------------------------------------------------|
| Numer dostawcy*                                                                                                    | Czytaj więcej                                                                                                    |                                                                                     |
| Wpisz numer                                                                                                    | <ul> <li>Numer, za pomocą k<br/>na potrzeby podatku</li> <li>Czytaj więcej</li> </ul>                              | tórego dostawca lub usługodawca jest zidentyfikowa<br>lub podatku od wartości dodan |
| Nazwa dostawcy*<br>Wpisz nazwę dostawcy                                                                                                    | i Imię i nazwisko lub r                                                                                            | azwa dosławcy lub usługodawcy                                                       |
| Dowód zakupu*                                                                                                    |                                                                                                    |                                                                                     |
| Wpisz numer                                                                                                    | i Numer dowodu                                                                                                    |                                                                                     |
| Data zakupu*         Data wpływu           RRRR-MM-DD         Image: RRRR-MM-DD                                                                                                    | ① Data zakupu - Data                                                                                               | wystawienia dowodu zakupu                                                           |
| oznaczenie dotyczące podatku naliczonego z tyt<br>Wartość netto i podatek nalic<br>+ Dodaj pozycje                                                                                 | ułu importu towarów, w tym importu towarów ro<br>CZONY                                                             | vzliczanego zgodnie z art. 33a ustawy (IMP)                                         |
|                                                                                                    |                                                                                                    | Kwota [PLN]                                                                         |
| Nazwa                                                                                                    |                                                                                                    |                                                                                     |
| Nazwa<br>Wartość netto wynikająca z nabycia pozostałych tow                                                                                                    | warów i usług (K_42)                                                                                               | Wpisz kwotę                                                                         |
| Nazwa<br>Wartość netto wynikająca z nabycia pozostałych tow<br>Wysokość podatku naliczonego przysługująca do o<br>2 ustawy, na warunkach określonych w ustawie wyr<br>usług (K_43) | warów i usług (K_42)<br>dliczenia z podstaw określonych w art. 86 ust.<br>nikająca z nabycia pozostałych towarów i | Wpisz kwotę       Wpisz kwotę                                                       |

Ekran Nowy wpis ewidencji zakupu zawiera kolejno okna:

- Kod kraju nadania (lista rozwijalna) kod kraju nadania numeru, za pomocą którego dostawca lub usługodawca jest zidentyfikowany na potrzeby podatku lub podatku od wartości dodanej,
- Numer dostawcy (pozycja obowiązkowa) numer, za pomocą którego dostawca lub usługodawca jest zidentyfikowany na potrzeby podatku lub podatku od wartości dodanej, bez literowego kodu kraju,
- Nazwa dostawcy (pozycja obowiązkowa) Imię i nazwisko lub nazwa dostawcy lub usługodawcy,
- Dowód zakupu (pozycja obowiązkowa) numer dowodu,
- Data zakupu (pozycja obowiązkowa) data wystawienia dowodu zakupu,

- Data wpływu,
- Oznaczenie dowodu nabycia (lista rozwijalna) [33]:
  - Brak (w przypadku braku oznaczenia dowodu nabycia),
  - MK Faktura wystawiona przez podatnika będącego dostawcą lub usługodawcą, który wybrał metodę kasową rozliczeń określoną w art. 21 ustaw,
  - VAT\_RR Faktura VAT RR, o której mowa w art. 116 ustawy,
  - WEW Dokument wewnętrzny.
- Checkbox MPP transakcja objęta obowiązkiem stosowania mechanizmu podzielnej płatności (MPP),
- Checkbox IMP oznaczenie dotyczące podatku naliczonego z tytułu importu towarów, w tym importu towarów rozliczanego zgodnie z art. 33a ustawy (IMP),
- Wartość netto i podatek naliczony przycisk "Dodaj pozycje" oraz oraz tabela z domyślnie wyświetlanymi pozycjami (K\_42 i K\_43) do wpisania kwot [34]. Po wybraniu przycisku "Dodaj pozycje" system wyświetli listę możliwych pozycji do dodania:
  - Wartość netto wynikająca z nabycia towarów i usług zaliczanych u podatnika do środków trwałych (K\_40),
  - Wysokość podatku naliczonego przysługująca do odliczenia z podstaw określonych w art. 86 ust. 2 ustawy, na warunkach określonych w ustawie wynikająca z nabycia towarów i usług zaliczanych u podatnika do środków trwałych (K\_41),
  - Wartość netto wynikająca z nabycia pozostałych towarów i usług (K\_42),
  - Wysokość podatku naliczonego przysługująca do odliczenia z podstaw określonych w art. 86 ust. 2 ustawy, na warunkach określonych w ustawie wynikająca z nabycia pozostałych towarów i usług (K\_43),
  - Wysokość podatku naliczonego wynikająca z korekt podatku naliczonego, o których mowa w art. 90a-90c oraz art. 91 ustawy, z tytułu nabycia towarów i usług zaliczanych u podatnika do środków trwałych (K\_44),
  - Wysokość podatku naliczonego wynikająca z korekt podatku naliczonego, o których mowa w art. 90a-90c oraz art. 91 ustawy, z tytułu nabycia pozostałych towarów i usług (K\_45),
  - Wysokość podatku naliczonego wynikająca z korekty podatku naliczonego, o której mowa w art. 89b ust. 1 ustawy (K\_46),
  - Wysokość podatku naliczonego wynikająca z korekty podatku naliczonego, o której mowa w art. 89b ust. 4 ustawy (K\_47).
- Zakup VAT Marża kwota nabycia towarów i usług nabytych od innych podatników dla bezpośredniej korzyści turysty, a także nabycia towarów używanych, dzieł sztuki, przedmiotów kolekcjonerskich i antyków związanych ze sprzedażą opodatkowaną na zasadzie marży zgodnie z art. 120 ustawy.

W celu dodania nowego wpisu ewidencji zakupu należy wybrać przycisk "Dodaj" **[35]**. System wyświetli okno Danych zakupu uzupełnione o tabelę z danymi nowego wpisu ewidencji zakupu:

| pór formularz                                                       | za Nagłó                                                        | ówek                      | Podmiot       | ✓ Sprzedaż                                                                                               | Z                                                                                       | akup                         | Deklar                                    |
|---------------------------------------------------------------------|-----------------------------------------------------------------|---------------------------|---------------|----------------------------------------------------------------------------------------------------|-----------------------------------------------------------------------------------------|------------------------------|-------------------------------------------|
| Forr                                                                | nularz                                                          | JPK_V7                    | М             |                                                                                                    |                                                                                         |                              |                                           |
| Ewide                                                               | ncja z deki                                                     | laracją (złozer           | nie po raz pi | erwszy) zmień ∕                                                                                          |                                                                                         |                              |                                           |
| Ewidenci                                                            | zakupu                                                          |                           |               | <ul> <li>Ewidencja zawier</li> </ul>                                                                     | ająca dane pozwalając                                                                   | e na prawidłowe              | rozliczenie podatku                       |
|                                                                     | ја закири                                                       | 30                        |               | naliczonego                                                                                              |                                                                                         |                              |                                           |
| + Dodaj p                                                           | ozycję                                                          | 30                        |               | naliczonego                                                                                              |                                                                                         |                              | 37                                        |
| + Dodaj p                                                           | Numer<br>kontrahenta                                            | Nazwa kontrahenta         |               | Numer<br>dowodu                                                                                          | Data<br>wystawienia                                                                     | Podatek<br>naliczony         | 37<br>Edytuj Usuń                         |
| + Dodaj p<br>Lp.                                                    | Numer<br>kontrahenta                                            | Nazwa kontrahenta         |               | Numer<br>dowodu<br>4321                                                                                  | Data<br>wystawienia<br>2020-10-01                                                       | Podatek<br>naliczony         | Edytuj Usuń                               |
| + Dodaj p<br>Lp.                                                    | Numer<br>kontrahenta<br>4321                                    | Nazwa kontrahenta<br>TEST |               | Numer<br>dowodu<br>4321                                                                                  | Data<br>wystawienia<br>2020-10-01                                                       | Podatek<br>naliczony<br>1.00 | 37<br>Edytuj Usuń                         |
| + Dodaj p<br>Lp.<br>1 ~<br>Sumy koj<br>Liczba wie                   | Numer<br>kontrahenta<br>4321<br>ntrolne zakupu<br>erszy zakupu* | Nazwa kontrahenta<br>TEST |               | Numer<br>dowodu<br>4321                                                                                  | Data<br>wystawienia<br>2020-10-01                                                       | Podatek<br>naliczony<br>1.00 | 37<br>Edytuj Usuń<br>38                   |
| + Dodaj p<br>Lp.<br>1 ~<br>Sumy kou<br>Liczba wie                   | Numer<br>kontrahenta<br>4321<br>ntrolne zakupu<br>erszy zakupu* | Nazwa kontrahenta<br>TEST |               | naliczonego     Numer     dowodu     4321     Liczba wierszy ew     okresie którego de     Czytaj wiecej | Data<br>wystawienia<br>2020-10-01<br>idencji w zakresie rozi<br>otyczy JPK. Jeżeli ewio | Podatek<br>naliczony<br>1.00 | 37<br>Edytuj Usuń<br>38<br>naliczonego, w |
| + Dodaj p<br>Lp.<br>1 ~<br>Sumy kon<br>Liczba wie<br>1<br>Podatek r | Numer<br>kontrahenta<br>4321<br>ntrolne zakupu<br>erszy zakupu* | Nazwa kontrahenta<br>TEST |               | i Liczba wierszy ew<br>okresie którego da<br>Czytaj więcej                                               | Data<br>wystawienia<br>2020-10-01<br>idencji w zakresie rozi                            | Podatek<br>naliczony<br>1.00 | 37<br>Edytuj Usuń<br>38<br>naliczonego, w |

Dodanie kolejnego wpisu ewidencji zakupu możliwe jest poprzez użycie przycisku "Dodaj pozycję" [36].

Edycja dodanego wpisu ewidencji zakupu następuje po użyciu symbolu ołówka **[38]** w wierszu wpisu, który będzie podlegał edycji natomiast jego usunięcie nastąpi po użyciu symbolu kosza **[37]**.

Po wyborze przycisku "Dalej" [39] użytkownik przechodzi do ekranu Deklaracji.

## Deklaracja

| ór formularza                                                                                                    | ✓ Nagłówek                                                                                                    | Podmiot                                                                                                    | <b>⊘</b><br>Sprze                                       | edaż                                                                     | <b>Z</b> akup                                                                      | <br>Dekla                                                   |
|----------------------------------------------------------------------------------------------------|----------------------------------------------------------------------------------------------------|----------------------------------------------------------------------------------------------------|---------------------------------------------------------|--------------------------------------------------------------------------|------------------------------------------------------------------------------------|-------------------------------------------------------------|
| <b>Formu</b><br>Ewidencja                                                                                                    | l <b>larz JPK_</b><br>z deklaracją (z                                                                                                    | <b>V7M</b><br>łożenie po raz pi                                                                                                    | erwszy) zr                                              | nień 🖍                                                                   |                                                                                    |                                                             |
| Rozliczeni                                                                                                    | e podatku nale                                                                                                    | eżnego                                                                                                    |                                                         |                                                                          |                                                                                    | 40                                                          |
| + Nowa pozycja                                                                                                    |                                                                                                    |                                                                                                    |                                                         |                                                                          |                                                                                    |                                                             |
| Nazwa                                                                                                    |                                                                                                    |                                                                                                    |                                                         | Podstawa<br>opodatkowania [Pl                                            | LN] Podatek n                                                                      | ależny [PLN]                                                |
| Łączna wysokość                                                                                                    | podstawy opodatkowania                                                                                                    | a (P_37) <sup>(i)</sup> / podatku należne                                                                                                    | ego (P_38) 🛈                                            | 0                                                                        |                                                                                    | 0                                                           |
| Rozliczeni                                                                                                    | e podatku nali                                                                                                    | czonego                                                                                                    |                                                         |                                                                          |                                                                                    | (41                                                         |
| + Nowa pozycja                                                                                                    |                                                                                                    |                                                                                                    |                                                         |                                                                          |                                                                                    |                                                             |
| Nazwa                                                                                                    |                                                                                                    |                                                                                                    |                                                         | Wartość netto [PL                                                        | N] Podatek n<br>[PLN]                                                              | aliczony                                                    |
| Łącznie wysokość                                                                                                    | ć podatku naliczonego do                                                                                                    | odliczenia (P_48) 🛈                                                                                                    |                                                         |                                                                          |                                                                                    | 0                                                           |
| Obliczenie                                                                                                    | e wysokości zo                                                                                                    | bowiązania pod                                                                                                    | atkoweg                                                 | o lub kwoty:                                                             | zwrotu                                                                             | 42                                                          |
|                                                                                                    |                                                                                                    |                                                                                                    |                                                         |                                                                          |                                                                                    |                                                             |
| + Nowa pozycja                                                                                                    |                                                                                                    |                                                                                                    |                                                         |                                                                          |                                                                                    |                                                             |
| + Nowa pozycja                                                                                                    |                                                                                                    |                                                                                                    |                                                         | Kwot                                                                     | a [PLN]                                                                            |                                                             |
| + Nowa pozycja Nazwa Wysokość podatł                                                                                                    | ku podlegająca wpłacie do                                                                                                    | urzędu skarbowego (P_51) *                                                                                                    |                                                         | Kwot                                                                     | a [PLN]<br>0                                                                       |                                                             |
| + Nowa pozycja Nazwa Wysokość podatł                                                                                                    | ku podlegająca wpłacie do                                                                                                    | urzędu skarbowego (P_51) *                                                                                                    | •                                                       | Kwot                                                                     | a [PLN]<br>0                                                                       |                                                             |
| + Nowa pozycja Nazwa Wysokość podati Informacje                                                                                                    | ku podlegająca wpłacie do<br>e dodatkowe                                                                                                    | urzędu skarbowego (P_51) <sup>4</sup>                                                                                                    | •                                                       | Kwot                                                                     | a [PLN]<br>0                                                                       |                                                             |
| + Nowa pozycja Nazwa Wysokość podati Informacje + Dodaj informa                                                                                                    | ku podlegająca wpłacie do<br>e dodatkowe                                                                                                    | urzędu skarbowego (P_51) *                                                                                                    | •                                                       | Kwot                                                                     | a [PLN]<br>0                                                                       | 44                                                          |
| + Nowa pozycja<br>Nazwa<br>Wysokość podatł<br>Informacje<br>+ Dodaj informa                                                                                                    | ku podlegająca wpłacie do<br>e dodatkowe                                                                                                    | urzędu skarbowego (P_51) *                                                                                                    | •                                                       | Kwot                                                                     | a [PLN]<br>0                                                                       | 44                                                          |
| Nowa pozycja Nazwa Wysokość podati Informacje + Dodaj informa Pouczenie W przypadku niewy niniejsza deklaracj podanie nieprawdy karnego skarbowe                                                    | ku podlegająca wpłacie do<br>e dodatkowe<br>ncje<br>płacenia w obowiązującym<br>ia stanowi podstawę do wy<br>y lub zatajenie prawdy i prz<br>go.                                | urzędu skarbowego (P_51) *                                                                                                    | cego wpłacie do<br>go zgodnie z prz<br>uszczuplenie gro | urzędu skarbowego lut<br>zepisami o postępowan<br>zi odpowiedzialność pr | a [PLN]<br>0<br>wpłacenia go w niej<br>iu egzekucyjnym w a<br>zewidziana w przepi: | 44<br>Dełnej wysokości<br>idministracji. Za<br>sach Kodeksu |
| Nowa pozycja     Nazwa     Wysokość podati     Informacje     Dodaj informa     Pouczenie     W przypadku niew     niniejsza deklaracj     podanie nieprawdy     karnego skarbowe     * Potwierdzam | ku podlegająca wpłacie do<br>e dodatkowe<br>kcje<br>płacenia w obowiązującym<br>ja stanowi podstawę do wy<br>l lub zatajenie prawdy i prz<br>go.<br>, że zapoznałem się z treśc | urzędu skarbowego (P_51) *<br>43<br>terminie podatku podlegając<br>stawienia tytułu wykonawcze<br>ez to narażenie podatku na u<br>cią pouczenia | cego wpłacie do<br>go zgodnie z pra<br>iszczuplenie gro | urzędu skarbowego lut<br>zepisami o postępowan<br>zi odpowiedzialność pr | a [PLN]<br>0<br>wpłacenia go w niej<br>iu egzekucyjnym w a<br>zewidziana w przepi  | 44<br>bełnej wysokości<br>Idministracji. Za<br>sach Kodeksu |

Sekcje Rozliczenie podatku należnego, rozliczenie podatku naliczonego uzupełniane są automatycznie na podstawie wprowadzonych danych w ewidencji sprzedaży i ewidencji zakupu. Podatnik może te wartości edytować lub dodawać pozycje - **dotyczy to zwłaszcza podatników, którzy wybrali kwartalną metodę rozliczenia - powinni uzupełnić deklarację o wartości wynikające z ewidencji za pierwszy i drugi miesiąc kwartału.** Automatycznie uzupełniane są również pozycje P 68 i P 69.

Deklaracja składa się z następujących elementów, które użytkownik może dodatkowo uzupełniać lub edytować:

- Rozliczenie podatku należnego [40] przycisk Nowa pozycja oraz tabela z domyślnie wyświetlanymi wartościami podstawy opodatkowania [PLN] oraz podatku należnego [PLN] dla Łącznej wysokości podstawy opodatkowania (P\_37)/podatku należengo (P\_38). Po wybraniu przycisku Nowa pozycja system wyświetli listę możliwych pozycji do dodania:
  - Wysokość podstawy opodatkowania z tytułu dostawy towarów oraz świadczenia usług na terytorium kraju, zwolnionych od podatku (P\_10),
  - Wysokość podstawy opodatkowania z tytułu dostawy towarów oraz świadczenia usług poza terytorium kraju (P\_11),
  - Wysokość podstawy opodatkowania z tytułu świadczenia usług, o których mowa w art. 100 ust. 1 pkt 4 ustawy (P\_12),
  - Wysokość podstawy opodatkowania z tytułu dostawy towarów oraz świadczenia usług na terytorium kraju, opodatkowanych stawką 0% (P\_13),
  - Wysokość podstawy opodatkowania z tytułu dostawy towarów, o której mowa w art. 129 ustawy (P\_14),
  - Wysokość podstawy opodatkowania z tytułu dostawy towarów oraz świadczenia usług na terytorium kraju, opodatkowanych stawką 5%, oraz korekty dokonanej zgodnie z art. 89a ust. 1 i 4 ustawy (P\_15),
  - Wysokość podatku należnego z tytułu dostawy towarów oraz świadczenia usług na terytorium kraju, opodatkowanych stawką 5%, oraz korekty dokonanej zgodnie z art. 89a ust. 1 i 4 ustawy (P\_16),
  - Wysokość podstawy opodatkowania z tytułu dostawy towarów oraz świadczenia usług na terytorium kraju, opodatkowanych stawką 7% albo 8%, oraz korekty dokonanej zgodnie z art. 89a ust. 1 i 4 ustawy (P\_17),
  - Wysokość podatku należnego z tytułu dostawy towarów oraz świadczenia usług na terytorium kraju, opodatkowanych stawką 7% albo 8%, oraz korekty dokonanej zgodnie z art. 89a ust. 1 i 4 ustawy (P\_18),
  - Wysokość podstawy opodatkowania z tytułu dostawy towarów oraz świadczenia usług na terytorium kraju, opodatkowanych stawką 22% albo 23%, oraz korekty dokonanej zgodnie z art. 89a ust. 1 i 4 ustawy (P\_19),
  - Wysokość podatku należnego z tytułu dostawy towarów oraz świadczenia usług na terytorium kraju, opodatkowanych stawką 22% albo 23%, oraz korekty dokonanej zgodnie z art. 89a ust. 1 i 4 ustawy (P\_20),
  - Wysokość podstawy opodatkowania z tytułu wewnątrzwspólnotowej dostawy towarów (P\_21),
  - Wysokość podstawy opodatkowania z tytułu eksportu towarów (P\_22),
  - Wysokość podstawy opodatkowania z tytułu wewnątrzwspólnotowego nabycia towarów (P\_23),
  - Wysokość podatku należnego z tytułu wewnątrzwspólnotowego nabycia towarów (P\_24),
  - Wysokość podstawy opodatkowania z tytułu importu towarów rozliczanego zgodnie z art. 33a ustawy (P\_25),
  - Wysokość podatku należnego z tytuł importu towarów rozliczanego zgodnie z art. 33a ustawy (P\_26),

- Wysokość podstawy opodatkowania z tytułu importu usług, z wyłączeniem usług nabywanych od podatników podatku od wartości dodanej, do których stosuje się art. 28b ustawy (P\_27),
- Wysokość podatku należnego z tytułu importu usług, z wyłączeniem usług nabywanych od podatników podatku od wartości dodanej, do których stosuje się art. 28b ustawy (P\_28),
- Wysokość podstawy opodatkowania z tytułu importu usług nabywanych od podatników podatku od wartości dodanej, do których stosuje się art. 28b ustawy (P\_29),
- Wysokość podatku należnego z tytułu importu usług nabywanych od podatników podatku od wartości dodanej, do których stosuje się art. 28b ustawy (P\_30),
- Wysokość podstawy opodatkowania z tytułu dostawy towarów, dla których podatnikiem jest nabywca zgodnie z art. 17 ust. 1 pkt 5 ustawy (P\_31),
- Wysokość podatku należnego z tytułu dostawy towarów, dla których podatnikiem jest nabywca zgodnie z art. 17 ust. 1 pkt 5 ustawy (P\_32),
- Wysokość podatku należnego od towarów objętych spisem z natury, o którym mowa w art. 14 ust. 5 ustawy (P\_33),
- Wysokość zwrotu odliczonej lub zwróconej kwoty wydanej na zakup kas rejestrujących, o którym mowa w art. 111 ust. 6 ustawy (P\_34),
- Wysokość podatku należnego od wewnątrzwspólnotowego nabycia środków transportu, wykazana w wysokości podatku należnego z tytułu określonego w P\_24, podlegająca wpłacie w terminie, o którym mowa w art. 103 ust. 3, w związku z ust. 4 ustawy (P\_35),
- Wysokość podatku od wewnątrzwspólnotowego nabycia towarów, o których mowa w art. 103 ust. 5aa ustawy, podlegająca wpłacie w terminach, o których mowa w art. 103 ust. 5a i 5b ustawy (P\_36).
- Rozliczenie podatku naliczonego [41] przycisk "Nowa pozycja" oraz tabela z domyślnie wyświetlanymi wartościami netto [PLN] oraz podatku należnego [PLN] dla Łącznej wysokości podstawy podatku naliczonego do odliczenia (P\_48). Po wybraniu przycisku "Nowa pozycja" system wyświetli listę możliwych pozycji do dodania:
  - Wysokość nadwyżki podatku naliczonego nad należnym z poprzedniej deklaracji (P\_39),
  - Wartość netto z tytułu nabycia towarów i usług zaliczanych u podatnika do środków trwałych (P\_40),
  - Wysokość podatku naliczonego z tytułu nabycia towarów i usług zaliczanych u podatnika do środków trwałych (P\_41),
  - Wartość netto z tytułu nabycia pozostałych towarów i usług (P\_42),
  - Wysokość podatku naliczonego z tytułu nabycia pozostałych towarów i usług (P\_43),
  - Wysokość podatku naliczonego z tytułu korekty podatku naliczonego od nabycia towarów i usług zaliczanych u podatnika do środków trwałych (P\_44),
  - Wysokość podatku naliczonego z tytułu korekty podatku naliczonego od nabycia pozostałych towarów i usług (P\_45),
  - Wysokość podatku naliczonego z tytułu korekty podatku naliczonego, o której mowa w art. 89b ust. 1 ustawy (P\_46),
  - Wysokość podatku naliczonego z tytułu korekty podatku naliczonego, o której mowa w art. 89b ust. 4 ustawy (P\_47).
- Obliczenie wysokości zobowiązania podatku lub kwoty zwrotu [42] przycisk "Nowa pozycja" oraz 2 tabele z domyślnie wyświetlanymi kolumnami Nazwa i Kwota [PLN] dla Wysokość podatku podlegającego wpłacie do urzędu skrabowego (P\_51) i Wysokość nadwyżki podatku naliczonego nad należnym (P\_53) oraz Wysokość nadwyżki podatku naliczonego nad należnym do przeniesienia na następny okres rozliczeniowy (P\_62). Po wybraniu przycisku "Nowa pozycja" system wyświetli listę możliwych pozycji do dodania:

- Kwota wydana na zakup kas rejestrujących, do odliczenia w danym okresie rozliczeniowym pomniejszająca wysokość podatku należnego (P\_49),
- Wysokość podatku objęta zaniechaniem poboru (P\_50),
- Wysokość podatku podlegająca wpłacie do urzędu skarbowego (P\_51),
- Kwota wydana na zakup kas rejestrujących, do odliczenia w danym okresie rozliczeniowym przysługująca do zwrotu w danym okresie rozliczeniowym lub powiększająca wysokość podatku naliczonego do przeniesienia na następny okres rozliczeniowy (P\_52),
- Wysokość nadwyżki podatku naliczonego nad należnym (P\_53),
- Wysokość nadwyżki podatku naliczonego nad należnym do zwrotu na rachunek wskazany przez podatnika (P\_54),
- Wysokość nadwyżki podatku naliczonego nad należnym do przeniesienia na następny okres rozliczeniowy (P\_62).
- Informacje dodatkowe [43] przycisk "Dodaj informacje" oraz tabela z domyślnie wyświetlanymi kolumnami Nazwa i Kwota [PLN] dla Wysokość korekty podstawy opodatkowania, o której mowa w art. 89a ust. 1 ustawy (P\_68) i Wysokość korekty podatku należnego, o której mowa w art. 89a ust. 1 ustawy (P\_69). Po wybraniu przycisku "Dodaj informacje" system wyświetli listę możliwych pozycji do dodania:
  - Podatnik wykonywał w okresie rozliczeniowym czynności, o których mowa w art. 119 ustawy: 1 – tak (P\_63),
  - Podatnik wykonywał w okresie rozliczeniowym czynności, o których mowa w art. 120 ust. 4 lub 5 ustawy: 1 – tak (P\_64),
  - Podatnik wykonywał w okresie rozliczeniowym czynności, o których mowa w art. 122 ustawy: 1 – tak (P\_65),
  - Podatnik wykonywał w okresie rozliczeniowym czynności, o których mowa w art. 136 ustawy: 1 – tak (P\_66),
  - Podatnik korzysta z obniżenia zobowiązania podatkowego, o którym mowa w art. 108d ustawy: 1 tak (P\_67),
  - Wysokość korekty podstawy opodatkowania, o której mowa w art. 89a ust. 1 ustawy (P\_68),
  - Wysokość korekty podatku należnego, o której mowa w art. 89a ust. 1 ustawy (P\_69).
- Pouczenie **[44]** treść pouczenia oraz checkbox do potwierdzenia przez użytkownika zapoznania z treścią powyższego pouczenia (pole obowiązkowe).

Użytkownik ma również dostęp do funkcji takich jak:

- Podgląd PDF [45] możliwość wygenerowania pliku formularza w formacie PDF do podglądu, pobrania lub wydruku.
- Sprawdź i zapis XML [46] możliwość zweryfikowania, czy zostały uzupełnione wszystkie obowiązkowe pola oraz wygenerowanie pliku xml. Po rozwinięciu przycisku pojawia się opcja Zapisz kopię roboczą xml – możliwość wygenerowania pliku XML uzupełnionego w formularzu.

## Wysyłka JPK

Po wypełnieniu wymaganych danych deklaracji użytkownik może wysłać plik. W tym celu należy wybrać przycisk "Wyślij" **[47]**. Aplikacja wyświetli komunikat:

"Po przejściu do następnego ekranu nie będzie możliwości zapisu danych na dysk.

Czy chcesz zapisać kopię danych do pliku w postaci XML?"

W przypadku wyboru przycisku "Przejdź dalej" nastąpi przekierowanie do wysyłki w narzędziu Klient JPK WEB, natomiast po wybraniu przycisku "Zapisz XML" dodatkowo plik XML z kopią danych zostanie

pobrany na komputer użytkownika. Po zapisaniu danych dalsze czynności będą realizowane w Kliencie JPK.

Podgląd pliku / Wczytywanie zapisanej kopii roboczej

Aplikacja dostępna jest na stronie Portalu Podatkowego w zakładce VAT – Jednolity Plik Kontrolny – JPK\_VAT z deklaracją – Bezpłatne narzędzia

## Pozostałe narzędzia

Klient JPK WEB Podpisywanie i wysyłanie wszystkich Jednolitych Plików Kontrolnych do systemu Ministerstwa Finansów

Formularz uproszczony + Przygotowanie pliku JPK\_VAT według struktur JPK\_V7M oraz JPK\_V7K Podgląd i edycja pliku → Wyświetlanie plików JPK\_VAT (.xml) w formie wizualnej oraz edycja wcześniej zapisanej kopii roboczej 48

Kafelek Podgląd i edycja pliku [48] uruchamia narzędzie.

→

| Podgląd pliku      |                                                         |  |  |  |  |
|--------------------|---------------------------------------------------------|--|--|--|--|
| odaj dokument, kto | órego podgląd chcesz zobaczyć lub który chcesz edytować |  |  |  |  |
|                    |                                                         |  |  |  |  |
|                    | Upuść plik (xml) tutaj lub. <b>Dodaj plik +</b>         |  |  |  |  |
|                    |                                                         |  |  |  |  |

Ekran Dodaj dokument zawiera następujące elementy:

- Pole "Upuść plik (.xml) tutaj lub Dodaj pliki +" **[49]** umożliwiające dodanie do aplikacji pliku do podglądu lub edycji,
- Przycisk "Anuluj" [50] umożliwiający wyjście z narzędzia do Ekranu głównego).

| Vybor formularza   | Nagłówek                   | Podmiot           | Sprzedaż | Zakup    | O<br>Deklaracja |
|--------------------|----------------------------|-------------------|----------|----------|-----------------|
| Formu              | larz JPK                   | V7K:              |          | (51)     | Edytuj 🖍        |
| Ewidencja          | z deklaracją (z            | łożenie po raz pi | erwszy)  | $\smile$ |                 |
| Formularz : JPK    | _V7K                       |                   |          |          |                 |
| Cel złożenia : 1 - | - złożenie po raz pierwszy |                   |          |          |                 |
| Element strukte    | ury : ewidencja z deklarac | ja                |          |          |                 |
|                    |                            |                   |          |          |                 |
| Anuluj             | <b>1</b> -52               |                   |          | 53       | Dalej           |

Po dodaniu pliku JPK do podglądu lub edycji system wyświetli ekran formularza, na którym zostaną zwizualizowane konkretne wpisy dodanego pliku oraz

- Przycisk "Edytuj" [51] umożliwiający wejście w tryb edycji pliku. Po wybraniu przycisku tego przycisku na dowolnym etapie podglądu użytkownik zostanie przeniesiony do aplikacji Formularz uproszczony celem dokonania edycji dodanego pliku. Dalsze czynności realizowane będą w formularzu uproszczonym zgodnie z dostępnymi w nim funkcjonalnościami opisanymi powyżej.
- Przycisk "Anuluj" [52] umożliwiający powrót do Ekranu głównego,
- Przycisk "Dalej" **[53]** prezentuje kolejne ekrany podglądu zgodnie z informacją na belce.